## ยินดีต้อนรับสู่ บมจ. หลักทรัพย์กสิกรไทย

## สมัครบริการหักบัญชีอัตโนมัติ (ATS)

## ผ่าน Application K-Cyber Trade

เข้าสู่ระบบ K-Cyber Trade

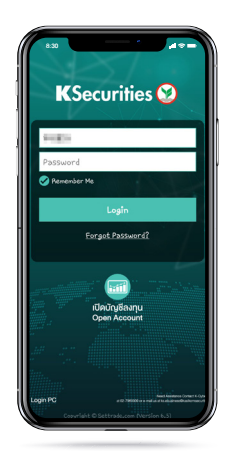

- (2) ไปที่เมนู "My Service" ( เลือก "สมัครบริการหักบัญชีอัตโนมัติ (ATS) (สำหรับบัญชี Cash)"
- (3) เลือกประเภทบัญชี (รองรับสำหรับบัญชี Cash เท่านั้น)

**K**Securities **()** 

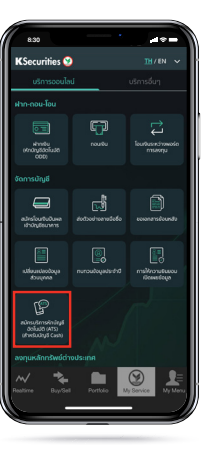

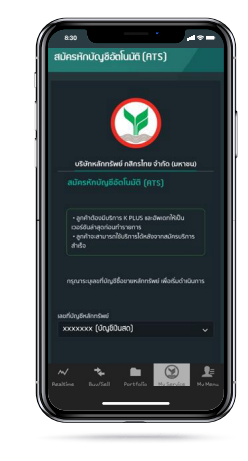

- (4) ระบุเลขที่บัญชีธนาคารที่ท่านต้องการ ให้หักบัญชีและยอมรับข้อตกลงและเงื่อนไข จากนั้น กด "สมัคร"
- (5) หน้าจอแสดงการ ทำรายการสำเร็จ

<image>

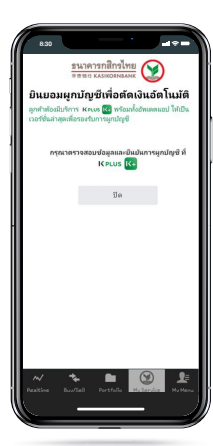

(6) ท่านจะได้รับอีเมลยืนยันการสมัคร สมัครบริการหักบัญชีอัตโนมัติ (ATS)

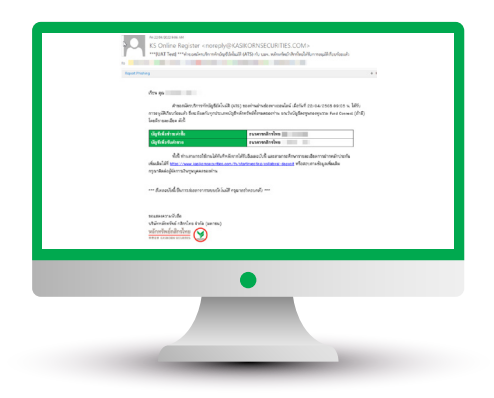

หมายเหตุ

ึกรณีท่าน<sup>ี่</sup>มีบริการหักบัญชีอัตโนมัติ (ATS) อยู่แล้ว หน้าจอจะแสดงรายละเอียดบัญชีธนาคารงองท่าน

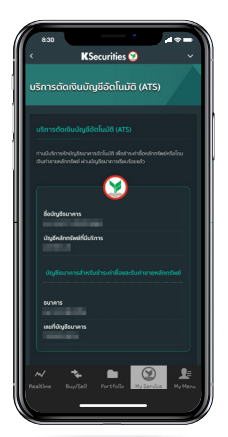